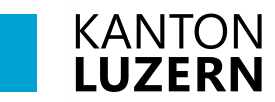

Bildungs- und Kulturdepartement

V1.0 23.06.2025

# Drucker einrichten - myPrint (nur im Schulnetzwerk)

#### Inhaltsverzeichnis

| 1 Student Identity Card (Schüler*innenausweis) registrieren | 2  |
|-------------------------------------------------------------|----|
| 2 Windows 11: myPrint Drucker installieren                  | 3  |
| 3 MacOS: myPrint Drucker installieren                       | 5  |
| 4 Drucken via myPrint Webdienst – für beide Betriebssysteme | 7  |
| 5 Android: myPrint App installieren                         | 9  |
| 5.1 App Nutzung                                             | 10 |
| 5.2 Direkt vom Dokument aus Drucken                         | 10 |
| 6 iOS (iPhone): myPrint App installieren (Nummerierung)     | 11 |
| 6.1 App Nutzung                                             | 12 |
| 6.2 Direkt vom Dokument ausdrucken                          | 12 |

#### Wichtiger Hinweis:

- Die Druckereinrichtung sowie das Drucken via Webprint kann nur im Schulnetzwerk **«KTLU-**Internal» erfolgen.

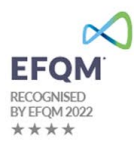

# 1. Tippen Sie am Drucker auf den Bildschirm, um den Drucker zu starten. KANTON LUZERN Manueller Looks 2. Legen Sie Ihre Student Identity Card auf das Kartenlesegerät auf. 3. Tippen Sie auf «Bestätigen» 4. Melden Sie sich mit Ihrem Schulkonto an: Benutzername vorname\_nachname@sluz.ch Schüler\*innen / Lernende: ABBRECHEN BESTÄTIGEN vorname\_nachname@sluz.ch Lehrpersonen: Passwort vorname.nachname@sluz.ch ABBRECHEN BESTÄTIGEN 5. Die Student Identity Card ist nun registriert. E

## 1 Student Identity Card (Schüler\*innenausweis) registrieren

## 2 Windows 11: myPrint Drucker installieren

| 1. | Öffnen Sie die Webseite:<br>https://myprint.sluz.ch/<br>Geben Sie Ihre persönlichen SLUZ-<br>Zugangsdaten ein und klicken Sie auf<br><b>«Login</b> ».<br>Schüler*innen / Lernende:<br><b>vorname_nachname@sluz.ch</b> | Benutzername<br>Passwort<br>Tomas Constant Constant                                                                                                    |
|----|----------------------------------------------------------------------------------------------------|----------------------------------------------------------------------------------------------------|
|    | Lehrpersonen:<br>vorname.nachname@sluz.ch                                                                                                    |                                                                                                    |
| 2. | Klicken Sie auf<br><b>«Drucker installieren</b> ».                                                                                                    | RICOH                                                                                                    |
| 3. | Wählen Sie das Betriebssystem<br><b>«Windows x64</b> » aus und klicken Sie<br>auf <b>«Paket herunterladen</b> ».                                                                                                    | RICOH<br>Witermen BEZE ITSupport BEZE<br>With With Witer Witer<br>With With Witer Witer<br>Ministry Witer<br>Ministry Wi |
| 4. | Es kann sein, dass der Browser eine<br>Sicherheitswarnung anzeigt.<br>Wählen Sie <b>«Beibehalten»</b> aus.                                                                                                    | A C C C C C C C C C C C C C C C C C C C                                                                                                    |

| 5. | Es kann vorkommen, dass eine<br>weitere Sicherheitswarnung angezeigt<br>wird.<br>Wählen Sie<br><b>«Trotzdem beibehalten</b> » aus.                             | Stellen Sie sicher, dass Sie<br>myPrintInstaller_WINX64<br>(1).exe vertrauen, bevor Sie<br>es öffnen. Microsoft Defender SmartScreen konnte<br>nicht verifizieren, ob diese Datei sicher ist,<br>da sie nicht häufig heruntergeladen wird.<br>Stellen Sie sicher, dass Sie der Datei, die<br>Sie gerade herunterladen, oder die Quelle<br>aus der sie stammt vertrauenswürdig ist. Name: myPrintInstaller_WINX64 (1).exe<br>Herausgeber: Unbekannt Weniger anzeigen ^ Trotzdem beibehalten Diese App als sicher melden Mehr erfahren Löschen Abbrechen                                                                                                    |
|----|----------------------------------------------------------------------------------------------------|----------------------------------------------------------------------------------------------------|
| 6. | Nach dem Herunterladen erscheint<br>das Installationsprogramm im Ordner<br>« <b>Downloads</b> ». Führen Sie die Datei<br>aus und installieren Sie den Drucker. | Lownloads × +     Downloads × +     Prover v → C → C ← C ← C ← C ← C ← C ← C ← C ← C                                                                                                    |
| 7. | Nach der Installation ist der Drucker<br>namens « <b>myPrint</b> » vorhanden.                                                                                  | Image: Startscrift   Image: Startscrift   Image: |

### 3 MacOS: myPrint Drucker installieren

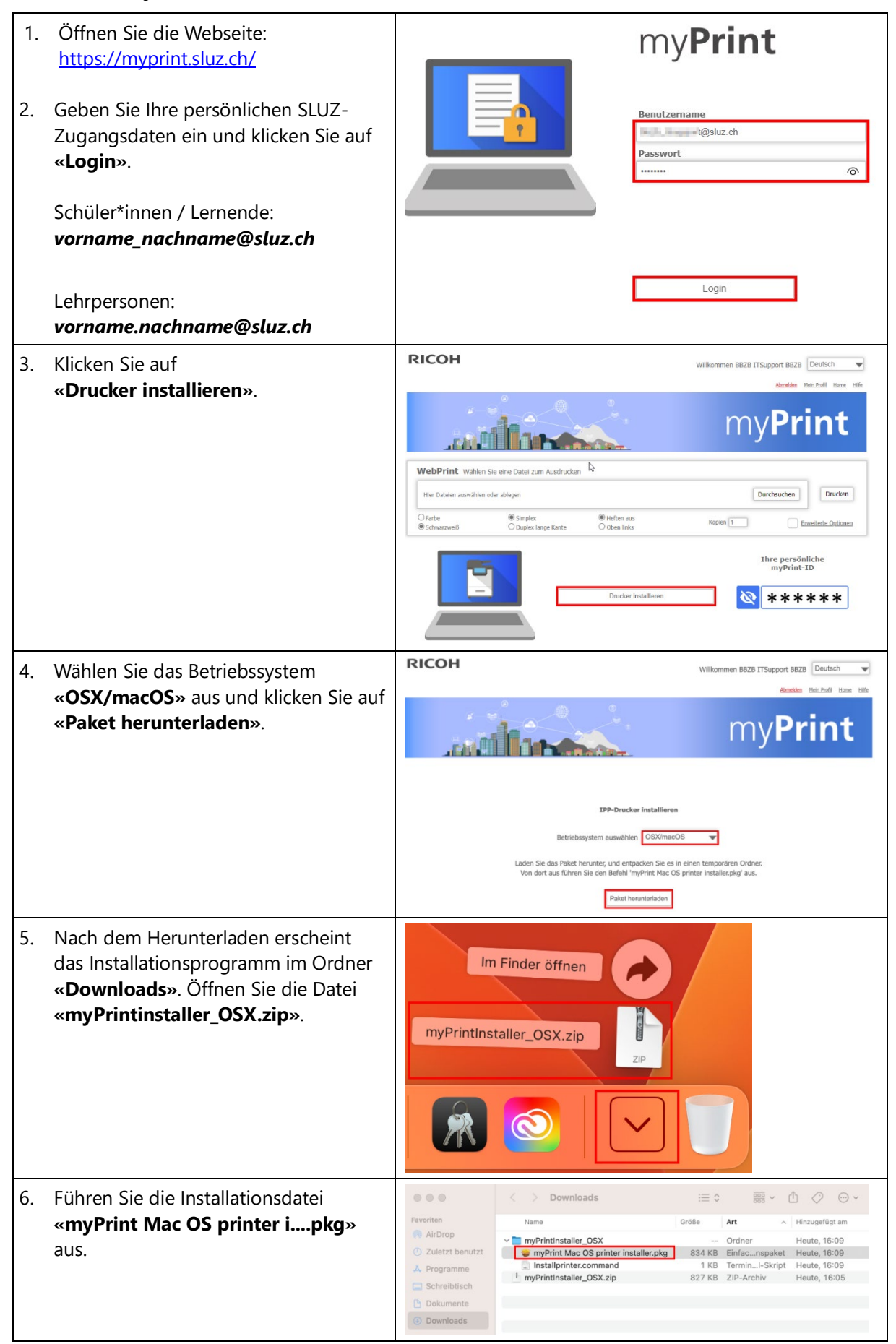

| <b>«Fortfahren»</b> .          Witchers bie definition       Witchers bie definition of use of the statistical bie of the statistical bie of the statis                                                                                                    | 7   | Klicken Sie beim nächsten Schritt auf      | • • •                                                                                                    | 💗 "myPrint Mac OS printer" inst                                                                                                    | tallieren                                                                                              | B                                             |
|----------------------------------------------------------------------------------------------------|-----|--------------------------------------------|----------------------------------------------------------------------------------------------------|----------------------------------------------------------------------------------------------------|----------------------------------------------------------------------------------------------------|-----------------------------------------------|
| 1. Stratuments       "South a particle stratupe negative data and a particular of a statupe negative data and a particular of a statupe negative data and a statupe negative data and a statupe negative data statupe negative data statupe negative data and data statupe neg                                                                                                    | 1.  | «Fortfahren».                              |                                                                                                    | Willkommen bei: myPrint Mac OS                                                                                                    | printer                                                                                                |                                               |
| 8. Klicken Sie beim nächsten Schritt auf <ul> <li></li></ul>                                                                                                    |     |                                            | Einführung                                                                                                    | You will be guided through the ste                                                                                                    | eps necessary to inst                                                                                  | all the                                       |
| 8. Klicken Sie beim nächsten Schritt auf<br>«Fortfahren».       Image: Image:                                                                                                    |     |                                            | <ul> <li>Lizenz</li> <li>Lizenz</li> <li>auswählen</li> <li>Installationstyp</li> <li>Installation</li> <li>Zusammenfassung</li> </ul> | When printing for the first time a l<br>enter your myPrint credentials wh<br>account credentials or your myPr                                                                | ogin screen will be d<br>ich can either be you<br>int local account crea                               | isplayed to<br>ir corporate<br>ited yourself. |
| <ul> <li>8. Klicken Sie beim nächsten Schritt auf         <pre></pre></li></ul>                                                                                                    |     |                                            |                                                                                                    |                                                                                                    | Zurück                                                                                                 | Fortfahren                                    |
| <ul> <li>8. Klicken Sie beim nächsten Schritt auf «Fortfahren».</li> <li>9. Bestätigen Sie mit «Akzeptieren».</li> <li>9. Bestätigen Sie mit «Akzeptieren».</li> <li>10. Klicken Sie auf «Installieren».</li> </ul>                                                                                                    |     |                                            |                                                                                                    |                                                                                                    |                                                                                                    |                                               |
| Sector transreen».          • Erdihrung <ul> <li>             Erdihrung</li> <li>             Erdihrung</li></ul>                                                                                                    | 8.  | Klicken Sie beim nächsten Schritt auf      |                                                                                                    | Softwarelizenzvertrag                                                                                                    |                                                                                                    |                                               |
| 9. Bestätigen Sie mit «Akzeptieren».         10. Klicken Sie auf «Installieren».                                                                                                    |     | «Fortfahren».                              |                                                                                                    | English                                                                                                    | 0                                                                                                    |                                               |
| 9. Bestätigen Sie mit «Akzeptieren».       Um mit der Installation der Software fortzufahren, musst du den Korenden Hollen eine Akzeptieren.         10. Klicken Sie auf «Installieren».       Um mit der Installation auf "Macintoh HO" durchzuführen, musst du den Korenden Hollen auf gester Software auf dem Laufwerk, Macintoh HO" durchzuführen, songer Ericken Hollen auf gester Software Software So                                                                                                    |     |                                            | <ul> <li>Einführung</li> <li>Lizenz</li> </ul>                                                                                         | End liser License Agreement                                                                                                    |                                                                                                    |                                               |
| 9. Bestätigen Sie mit «Akzeptieren».       Um mit der Installation der Software fortzufahren, musst du den Softwarelizenzertigen (Installation fortzufahren, musst du den Softwarelizenzertigen).         9. Bestätigen Sie mit «Akzeptieren».       Um mit der Installation der Software fortzufahren, musst du den Softwarelizenzertigen (Installation fortzufahren, musst du den Softwarelizenzertigen).         10. Klicken Sie auf «Installieren».       Einführung         10. Klicken Sie auf «Installieren».       Einführung         Izwannerlasung       Installieren».                                                                                                    |     |                                            | Zielvolume<br>auswählen                                                                                                    | Please refer to the documentation, the ap<br>other information supplied with the produ<br>terms, or please contact Ricoh and reque                                           | oplicable conditions of the<br>ct for a copy of the releva<br>ast a copy of the licence to             | product, and<br>ant licence<br>erms.          |
| 9. Bestätigen Sie mit «Akzeptieren».       Um mit der Installation der Software forstufahren, musst du den Software in auf der Installation einer Behavioren aus der Behavioren aus de                                                                                                    |     |                                            | <ul> <li>Installationstyp</li> <li>Installation</li> <li>Zusammenfassung</li> </ul>                                                    | The downloads that are provided on our<br>support of Ricoh Products. The Software<br>Triton Street, London, NW1 3BF, United I<br>that has granted Ricoh the right to sublice | website ("The Software")<br>is owned by Ricoh Europ<br>Kingdom ("Ricoh") or by a<br>ense the Software. | are for the<br>pe PLC, 20<br>a third party    |
| General General       Vour sug als die Software talle Richt registration of the work the software was being work to the software the and computer with the software was being work to the software to any computer with the software was being work to any computer with the software was being work to any computer with the software was being work to any computer with the software was being work to any computer with the software was being work to any computer with the software to any computer with the software was being work to any computer with the software was being work to any comput                                                                                                    |     |                                            |                                                                                                    | You, the end user, shall use the Software<br>Agreement. By loading the Software into<br>by these terms. If you do not accept the t<br>load the Software into any computer.   | according to the terms o<br>any computer, you agree<br>terms of this Agreement, y                      | f this<br>to be bound<br>you may not          |
| 9. Bestätigen Sie mit «Akzeptieren».       Um mit der Installation der Software fortzufahren, musst du den Softwarelizenzvertrag akzeptieren.         Klicke auf "Akzeptieren", um mit der Installation fortzufahren.       Klicke auf "Akzeptieren", um mit der Installation fortzufahren.         10. Klicken Sie auf «Installieren».       Izenz lesen       Ablehnen         Izenz lesen       Ablehnen       Akzeptieren         10. Klicken Sie auf «Installieren».       Imit der Installation auf "Macintosh HD"       Hierför ist ein Speicherplaz von 2.6 MB auf deinen Computer Ziehovone         Imit der Installationsype       Imit der Installationsype       Klicke auf "Akzeptieren", um die Installieren"       Imit der Installieren", um die Installieren", um die Installieren         10. Klicken Sie auf «Installieren».       Imit der Installieren", um die Standardinstalletion auf "Macintosh HD"       Imit der Installieren", um die Installieren"       Imit der Installieren         10. Klicken Sie auf «Installieren».       Imit der Installieren", um die Standardinstalletion auf "Macintosh HD"       Imit der Installieren"       Imit der Installieren"         Izenz       Isenäuritähnung       Imit der Installieren", um die Standardinstalletion dieser       Imit der Installetion       Imit der Installieren         Imit der Installetion       Imit der Installetion       Imit der Installetion       Imit der Installetion       Imit der Installetion         Imit der Installetinstrum       Imit der Installetion                                                                                                    |     |                                            |                                                                                                    | Grant of license                                                                                                    |                                                                                                    |                                               |
| Orucken                                                                                                    |     |                                            |                                                                                                    | You may use the Software with the Ricoh<br>made. You are permitted to use the Softw<br>electronic second to the equipment. You                                               | a equipment for which the<br>ware on any computer wh                                                   | Software was<br>ich permits                   |
| <ul> <li>9. Bestätigen Sie mit «Akzeptieren».</li> <li>Um mit der Installation der Software fortzufahren, musst du den Softwarelizenzvertrag akzeptieren.</li> <li>Klicke auf "Akzeptieren", um mit der Installation fortzufahren.</li> <li>Klicke auf "Akzeptieren", um die Installation abzubrechen und zu beenden.</li> <li>Lizenz lesen</li> <li>Ablehnen Akzeptieren</li> <li>10. Klicken Sie auf «Installieren».</li> <li>Standardinstallation auf "Macintosh HD"</li> <li>Einführung</li> <li>Lizenz</li> <li>Ziekolume</li> <li>auswählen</li> <li>Installation</li> <li>Zusammenfassung</li> <li>Zusammenfassung</li> <li>Zurück Installeren</li> </ul>                                                                                                    |     |                                            |                                                                                                    | Drucken Sichern                                                                                                    | Zurück                                                                                                 | Fortfahren                                    |
| Klicke auf "Akzeptieren", um mit der Installation fortzufahren.<br>Klicke auf "Ablehnen", um die Installation abzubrechen und zu beenden.         Lizenz lesen       Ablehnen         10. Klicken Sie auf «Installieren».       ••••••••••••••••••••••••••••••••••••                                                                                                    | 9.  | Bestätigen Sie mit « <b>Akzeptieren</b> ». | Um mit der Install<br>Softwarelizenzver                                                                                                | ation der Software fortzuf<br>trag akzeptieren.                                                                                                    | fahren, musst (                                                                                        | du den                                        |
| Lizenz lesen       Ablehnen       Akzeptieren         10. Klicken Sie auf «Installieren».       • • • • • • • • • • • • • • • • • • •                                                                                                    |     |                                            | Klicke auf "Akzepti<br>Klicke auf "Ablehne                                                                                             | eren", um mit der Installatio<br>en", um die Installation abzu                                                                                                    | n fortzufahren.<br>brechen und zu                                                                      | ı beenden.                                    |
| 10. Klicken Sie auf «Installieren».<br>I O. Klicken Sie auf «Installieren».<br>I O. Klicken Sie auf «Installiere |     |                                            | Lizenz lesen                                                                                                    |                                                                                                    | Ablehnen                                                                                               | Akzeptieren                                   |
| 10. Klicken Sie auf «Installieren».                                                                                                    |     |                                            |                                                                                                    |                                                                                                    |                                                                                                    |                                               |
| <ul> <li>Einführung</li> <li>Lizenz</li> <li>Zielvolume</li> <li>auswählen</li> <li>Installationstyp</li> <li>Installation</li> <li>Zusammenfassung</li> </ul> Anpassen Zurück Installieren                                                                                                    | 10. | Klicken Sie auf <b>«Installieren»</b> .    | •••                                                                                                    | "myPrint Mac OS printer" insta                                                                                                    | llieren                                                                                                | B                                             |
| <ul> <li>Einführung</li> <li>Lizenz</li> <li>Zielvolume</li> <li>auswählen</li> <li>Installationstyp</li> <li>Installation</li> <li>Zusammenfassung</li> </ul> Anpassen <ul> <li>Zurück</li> <li>Installieren</li> </ul>                                                                                                    |     |                                            |                                                                                                    | Hierfür ist ein Speichernlatz von                                                                                                    | 2.6 MB auf deinem (                                                                                    | Computer                                      |
| Zielvolume       auswählen         Installationstyp         Installation         Zusammenfassung             Anpassen       Zurück       Installieren                                                                                                    |     |                                            | <ul><li>Einführung</li><li>Lizenz</li></ul>                                                                                            | erforderlich.                                                                                                    | 2.0 MB auf dement                                                                                      | Jomputer                                      |
|                                                                                                    |     |                                            | Zielvolume<br>auswählen                                                                                                    | Klicke auf "Installieren", um die S<br>Software auf dem Laufwerk "Ma                                                                                                    | Standardinstallation c<br>cintosh HD" durchzu                                                          | lieser<br>führen.                             |
| Zusammenfassung     Anpassen     Zurück     Installieren                                                                                                    |     |                                            | Installationstyp                                                                                                    |                                                                                                    |                                                                                                    |                                               |
| Anpassen Zurück Installieren                                                                                                    |     |                                            | <ul><li>Zusammenfassung</li></ul>                                                                                                    |                                                                                                    |                                                                                                    |                                               |
| Anpassen Zurück Installieren                                                                                                    |     |                                            |                                                                                                    |                                                                                                    |                                                                                                    |                                               |
| Anpassen Zurück Installieren                                                                                                    |     |                                            |                                                                                                    |                                                                                                    |                                                                                                    |                                               |
| Anpassen Zurück Installieren                                                                                                    |     |                                            |                                                                                                    |                                                                                                    |                                                                                                    |                                               |
|                                                                                                    |     |                                            |                                                                                                    | Anpassen                                                                                                    | Zurück                                                                                                 | Installieren                                  |

| <ol> <li>Bestätigen Sie die Installation mit<br/>Ihrem persönlichem Gerätepasswort<br/>oder mit Finger-Print (falls<br/>eingerichtet).</li> </ol> | Installationsprogramm<br>Installationsprogramm" versucht, neue<br>Software zu installieren.                                                                                                    |
|----------------------------------------------------------------------------------------------------|----------------------------------------------------------------------------------------------------|
| 12. Falls Sie aufgefordert werden, erlauben<br>Sie den Zugriff mit <b>«OK»</b> .                                                                  | Verwende Touch ID oder gib dein Passwort ein,<br>um dies zu erlauben.<br>Passwort verwenden<br>Abbrechen                                                                                                   |
|                                                                                                    | ?<br>                                                                                                    |
|                                                                                                    | "Installationsprogramm" möchte<br>Zugriff auf Dateien in deinem Ordner<br>"Downloads".                                                                                                    |
|                                                                                                    | Nicht erlauben OK                                                                                                    |
| 13. Klicken Sie auf <b>«Schliessen»</b> .                                                                                                    | • • • • • • • • • • • • • • • • • • •                                                                                                    |
|                                                                                                    | <ul> <li>einführung</li> <li>Lizenz</li> <li>Zielvolume</li> <li>auswählen</li> <li>Installationstyp</li> <li>Zusammenfassung</li> </ul> Die Installation war erfolgreich. Die Software wurde installiert. |
|                                                                                                    | Zurück Schließen                                                                                                    |
| 14. Nach der Installation ist der Drucker                                                                                                    | Drucker & Scanner                                                                                                    |
| namens « <b>myPrint</b> » vorhanden.                                                                                                    | Standarddrucker Zuletzt verwendeter Drucker 😒                                                                                                    |
|                                                                                                    |                                                                                                    |
|                                                                                                    | Standard-Papierformat DIN A4 😋                                                                                                    |
|                                                                                                    | Standard-Papierformat DIN A4 🗘                                                                                                    |

# 4 Drucken via myPrint Webdienst – für beide Betriebssysteme

| 1. Öffnen Sie folgende Seite:<br>https://myprint.sluz.ch | 🗅 edge://newtab x +     |
|----------------------------------------------------------|-------------------------|
|                                                          | https://myprint.sluz.ch |
|                                                          | https://myprint.sluz.ch |

| 2. | Geben Sie Ihre persönlichen <b>Schul-E-</b><br><b>Mail und das Passwort</b> ein und<br>klicken Sie auf « <b>Login</b> ».<br>Schüler*innen / Lernende:<br><i>vorname_nachname@sluz.ch</i><br>Lehrpersonen:<br><i>vorname.nachname@sluz.ch</i> | Intervention of the second second sec |
|----|----------------------------------------------------------------------------------------------------|----------------------------------------------------------------------------------------------------|
| 3. | <ul> <li>(1) Klicken Sie auf «<b>Durchsuchen</b>»</li> <li>(2) wählen Sie das Dokument aus, welches Sie drucken wollen.</li> <li>(3) Klicken Sie anschliessend auf «Öffnen».</li> </ul>                                                      | Ihre persönlich   myPrint-ID                                                                                                    |
|    | Ziehen Sie Ihre Datei via «Drag &<br>Drop» in das<br>« <b>hier ablegen</b> » Feld.                                                                                                    | • Dekkp > Test     • O Test durchsuchen     • Name     • Anderungsdatum     • Test dokument     • Differed okument     • Estdokument     • Vem Handy hochlader     • Other     • Oder     • VebPrint     • Wahen Sie eine Datei zum Ausdrucken     • Drop file(s) here     • Loginice                                                                                                    |
| 4. | Konfigurieren Sie bei Bedarf die<br>Druckeinstellung.<br>Klicken Sie auf « <b>Drucken</b> ».<br>Der Druckauftrag ist nun am<br>beliebigen Drucker verfügbar.                                                                                 | WebPrint     Wahlen Se eine Datei zum Ausdrucken       Her Datein ausschläfen oder ablogen     Durchtauberi       Testdokument.docz     Enternen       Orabe     Songles:       O brades     O ben links                                                                                                    |

# 5 Android: myPrint App installieren

| <ol> <li>Im Playstore die App «Ricoh myPrint»<br/>herunterladen.</li> <li>Wichtig<br/>Sie müssen dafür mit dem WLAN<br/>KTLU-Internal der Schule verbunden<br/>sein.</li> </ol> | 11147 I I I I I I I I I I I I I I I I I I I                                                                                                    |
|----------------------------------------------------------------------------------------------------|----------------------------------------------------------------------------------------------------|
| 2. App starten und auf <b>«Weiter</b> » klicken.                                                                                                    | 11.48 色 ● (MRP 2, 78%)<br>Willkommen<br>Wielen Dank für die Installation der Ricoh<br>myPrint-App. Diese App verbindet Ihr Mobilgerät<br>mit den Ricoh myPrint-fähgen Druckers. Um Ihr<br>Mobilgerät mit einem Ricoh myPrint-Zugang zu<br>verbinden, wird eine Adresse benötigt. Verwenden<br>Sie den OR-Code-Scanner oder geben Sie die<br>Netzwerkadresse manuell ein, Kontaktieren Sie Ihren<br>Systemadimisitator, wenn Sie die Adresse nicht<br>kennen. |
| 3. Unter Website<br>«https://myprint.sluz.ch»<br>eingeben und «Weiter» klicken.                                                                                                 | 11:12 dB dB ● 41 dB PF 43% dB<br>C Server wählen<br>Webseite:<br>https://myprint.sluz.ch X<br>oder<br>QR-Code scannen Weiter                                                                                                    |
| <ol> <li>Schul-E-Mail und Passwort eingeben<br/>und Anmeldeprozess mit «Login»<br/>abschliessen.</li> </ol>                                                                     | 11:48 E     ● ØN # un 78% ●       ← Login         Benutzername       Passwort       Passwort vergessen?       Konto erstellen                                                                                                    |

## 5.1 App Nutzung

| 1. | Gewünschte Quelle zum Drucken<br>wählen.                                                                    | Pricot<br>MyPrint<br>Date Offmen<br>Mildeen Sie die Galerie<br>Bild aufrehmen                                                                                                    |
|----|----------------------------------------------------------------------------------------------------|----------------------------------------------------------------------------------------------------|
| 2. | Einstellungen personalisieren und<br>Druckauftrag im Anschluss mit der<br>LegicCard/Badge am Gerät abholen. | 397.85 KB       Screenshol_20230414_115001_Print Spooler.jpg       Schwarzweiß       Ausrichtung       Austomatisch       2-seitig       Simplex       Heften       Heften       Heften       Papierformat       Wie Das Original       An Druckformat anpassen       I Kopie       Drucken       Kopie       Abbrechen |

## 5.2 Direkt vom Dokument aus Drucken

| <ol> <li>Im gewünschten Dokument die<br/>Druckfunktion auswählen.</li> </ol> | CB. Usermanual   PDF + IRA42023   POF + IRA42023   POF + IRA42023   POF + IRA42023   POF + IRA42023   POF + IRA42023   POF + IRA42023   POF + IRA42023   POF + IRA42023   POF + IRA42023   POF + IRA42023   POF + IRA42023   POF + IRA42023   POF + IRA42023 |
|------------------------------------------------------------------------------|----------------------------------------------------------------------------------------------------|
| 2. Anschliessend den Druckjob via<br>Button in Auftrag geben.                | 11150 COH myPrint<br>Kopren: 11 Papiergroße: ISO Ad                                                                                                    |

## 6 iOS (iPhone): myPrint App installieren (Nummerierung)

| -  |                                                                                         |                                                                                                    |                                                                                                    |  |
|----|-----------------------------------------------------------------------------------------|----------------------------------------------------------------------------------------------------|----------------------------------------------------------------------------------------------------|--|
| 1. | Im AppStore die App « <b>Ricoh</b><br><b>myPrint</b> » herunterladen.                   | 13:22<br>Suchen                                                                                                    | an ຈ ₪<br>COH myPrint                                                                                                    |  |
|    | Wichtig<br>Sie müssen dafür mit dem WLAN<br>KTLU-Internal der Schule verbunden<br>sein. | RICOH                                                                                                    | ADEN                                                                                                    |  |
|    |                                                                                         | ALTER KATE<br>4+<br>Jahre Produ                                                                                                    | RGORIE ENTWICKLER                                                                                                    |  |
| 2. | App starten und auf « <b>Weiter</b> » klicken.                                          | 13:36<br>Willko                                                                                                    | al <b>≎ ©</b> )<br>mmen                                                                                                    |  |
|    |                                                                                         | Vielen Dank für die Inst.<br>myPrint-App. Diese App<br>Mobilgerät mit den Rico<br>Druckern. Um Ihr Mobilj<br>myPrint-Zugang zu verb<br>benötigt. Verwenden Si<br>oder geben Sie die Netz<br>ein. Kontaktieren Sie Ihr<br>wenn Sie die Adresse nie | allation der Ricoh<br>verbindet ihr<br>h mpPrint-fähigen<br>gerät mit einem Ricoh<br>ein QR-Code-Scanner<br>werkadresse manuell<br>en Systemadministrator,<br>hit kennen. |  |
|    |                                                                                         | Weiter                                                                                                    |                                                                                                    |  |
| 3. | Unter Website                                                                           | 13:37                                                                                                    | uli 🕈 🚳                                                                                                    |  |
|    | « <b>https://myprint.sluz.ch</b> »<br>eingeben und « <b>Weiter</b> » klicken.           | Webseite:<br>Geben Sie die myPri<br>od                                                                                                    | nt-Website-URL ein<br>er<br>de scannen                                                                                                    |  |
|    |                                                                                         | Weiter                                                                                                    | Þ                                                                                                    |  |
| 4. | Mit SLUZ-Konto einloggen und<br>Anmeldeprozess mit <b>«Login»</b><br>abschliessen.      | 13:37<br>🔇 Server wählen Lo                                                                                                    | ari ⊽ (£)<br>gin                                                                                                    |  |
|    |                                                                                         | Benutzername                                                                                                    |                                                                                                    |  |
|    |                                                                                         | Passwort vergessen?<br>Konto erstellen                                                                                                    |                                                                                                    |  |
|    |                                                                                         |                                                                                                    |                                                                                                    |  |

## 6.1 App Nutzung

| 1. | Gewünschte <u>«<b>Quelle</b>»</u> zum Drucken<br>wählen.                                                    | Ruccou<br>myPrint<br>Date ôffren<br>Date ôffren<br>Wilhen Sie die Galerie<br>Bild aufnehmen                                                                                                    |
|----|----------------------------------------------------------------------------------------------------|----------------------------------------------------------------------------------------------------|
| 2. | Einstellungen personalisieren und<br>Druckauftrag im Anschluss mit der<br>LegicCard/Badge am Gerät abholen. | 397.85 KB       Screenshot_20230414_115001_Print Spooler.jpg       Schwarzweiß       Ausrichtung       Ausrichtung       Automatisch >       2-seitig       Simplex >       Heften       Heften       Heften       Heften       Aus >       Papierformat       Wie Das Original >       An Druckformat anpasen       1 Kopie       Concent       Abbrechen |

### 6.2 Direkt vom Dokument ausdrucken

| 1. | Im gewünschten Dokument die<br>Druckfunktion auswählen oder je nach<br>iOS-Level « <b>Drucken mit myPrint</b> »<br>auswählen. | CZ3D1E<br>CZ301E_DE<br>Kopie senden C<br>Kopie senden C<br>Kopie sende |
|----|----------------------------------------------------------------------------------------------------|----------------------------------------------------------------------------------------------------|
|    |                                                                                                    | Kopieren                                                                                                    |
|    |                                                                                                    | Drucken                                                                                                    |
|    |                                                                                                    | Neue Schnellnotiz                                                                                                    |
|    |                                                                                                    | In Dateien sichern                                                                                                    |
| 2  | Anaphioscond " <b>Disch myDrint</b> "                                                                                         |                                                                                                    |
| 2. | auswählen und den Druckjob via<br>Button <b>«Drucken»</b> in Auftrag geben.                                                   | CZ301E_DE.pdf                                                                                                    |
|    |                                                                                                    | Schwarzweiß                                                                                                    |
|    |                                                                                                    | Ausrichtung Automatisch >                                                                                                    |
|    |                                                                                                    | 2-seitig Simplex >                                                                                                    |
|    |                                                                                                    | Heften Heften aus >                                                                                                    |
|    |                                                                                                    | Layout Aus >                                                                                                    |
|    |                                                                                                    | An Druckformat annassen                                                                                                    |
|    |                                                                                                    |                                                                                                    |
|    |                                                                                                    | - rokin                                                                                                    |
|    |                                                                                                    | 🗇 Drucken                                                                                                    |
|    |                                                                                                    | X Abbrechen                                                                                                    |